## ○法律法法法法法 MPA-EMBA <u>忍硕丰常每两日</u> 国际申请者网上申请说明

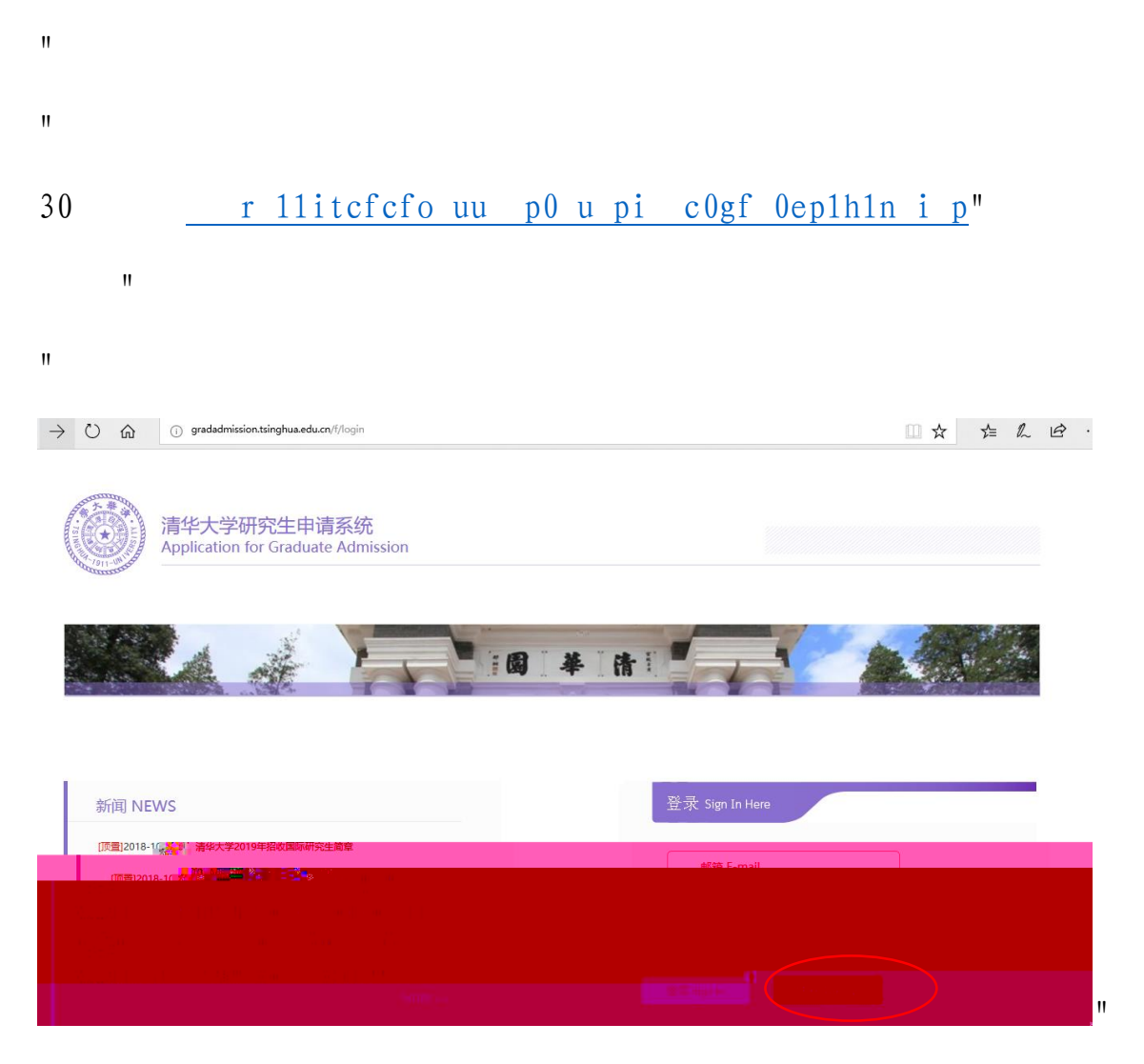

| 密码Password                                                                                                    |                                                                                                    |
|----------------------------------------------------------------------------------------------------|----------------------------------------------------------------------------------------------------|
| 确认密码Confirm Password                                                                                                    |                                                                                                    |
| 输入验证码Verification Code                                                                                                    |                                                                                                    |
|                                                                                                    | F.P.NNDX MIST C                                                                                                    |
| <b>=</b>                                                                                                    | ■ J 伊花 Declaration by Applicant                                                                                                    |
|                                                                                                    | IQ / 床征 Deciaration by Applicant                                                                                                    |
| 本人承诺所提交的申请信息及其他申请<br>任。<br>I hereby declare that all the informatio<br>accurate, for which I shall bear all the res<br>太人明確知能而太人在由道照度中之后                                                                                                    | IC 小果正 Declaration by Applicant<br>文件真实完整推确, 对所有因虚限、错误、缺失信息导致的后果负全部责<br>n and documents submitted in this application are authentic, complete and<br>ponsibilities for any misrepresentation, error or incompleteness.                                                                                                    |
| 本人承诺所提交的申请信息及其他申请<br>任。<br>I hereby declare that all the informatio<br>acourate, for which I shall bear all the res<br>本人明确知敏如本人在申请程序中有任<br>I understand that any of the informatio<br>application from the university.<br>本人承诺,如被请华大学录取、海认真 | 取分果並 Declaration by Applicant  文件真实完整准确, 对所有因应限, 错误, 缺失信息导致的后果负全部责 n and documents submitted in this application are authentic, complete and ponsibilities for any misrepresentation, error or incompleteness.  何再處作限的企图或者行为都得导致本人失去被清华大学录取的资格。 in or documents in found to have been falsified or withheld will disqualify my  限行了解并遵守中国法律法规和学校规章制度的义务。 |

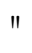

40

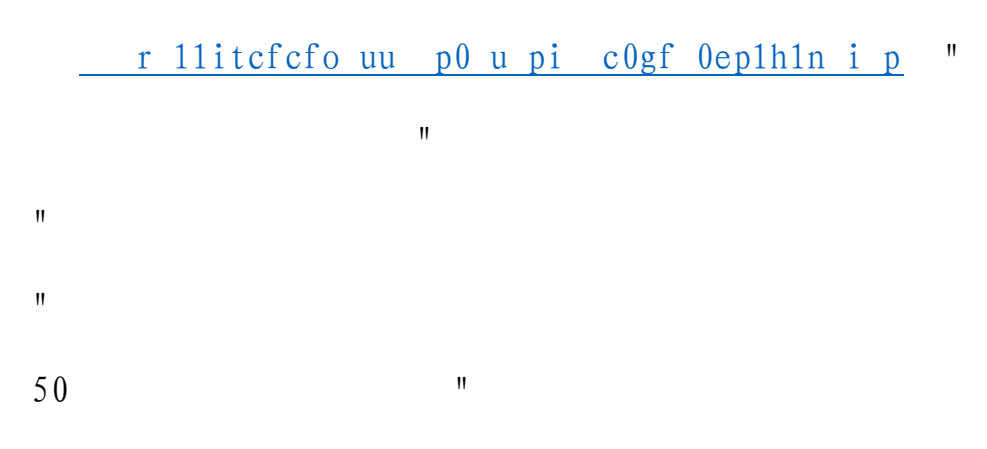

主页 Homepage > 申请信息 My Application > 个人信息 Personal Information

| 个人信息<br>Personal Information                 | 请请写个人基本信息:                                                                     | Please fill in your p                                                          | rsonal informati                                 | on:                               |                                                |                                                          |                                                       |               |
|----------------------------------------------|--------------------------------------------------------------------------------|--------------------------------------------------------------------------------|--------------------------------------------------|-----------------------------------|------------------------------------------------|----------------------------------------------------------|-------------------------------------------------------|---------------|
| 飲育背景<br>Education Background                 | *护铜姓名 Legal Name:                                                              |                                                                                |                                                  |                                   |                                                |                                                          |                                                       |               |
| 工作经历<br>Work Experience                      | 姓 Sumame                                                                       |                                                                                | u                                                |                                   |                                                |                                                          |                                                       |               |
| 联系信息<br>Contact Information                  | 名 Given Names                                                                  |                                                                                | SI                                               |                                   |                                                |                                                          |                                                       |               |
| 中调志愿<br>Applications<br>推荐信<br>Recommenders  | (请严格按照护照上的<br>名字的全部请写在"姓<br>(Provide your names ex<br>contains all given names | 姓名顺序请写,不同<br><sup>r</sup> 中)<br>actly as they are on y<br>, middle names, etc. | 的有任何添加和<br>your passport. Do<br>in the order the | 省略。 "名<br>O NOT add<br>y appear o | 5"项目中应3<br>I, omit or abbrs<br>n the passport. | 当包含所有的中间名<br>wiate any part." Giv<br>Provide the name fo | 5和名字。没有姓名区别<br>en Names'' must<br>or "Sumame"' if the |               |
| Elementary Colored And Colored and Documents | name contains only one                                                         | part \                                                                         |                                                  |                                   |                                                |                                                          |                                                       |               |
|                                              |                                                                                | 网络周期卒                                                                          |                                                  |                                   | 中文姓                                            | Chinese Name                                             | 李四                                                    | l             |
|                                              |                                                                                |                                                                                | Rev ew                                           | & Satimie                         | sion                                           |                                                          |                                                       |               |
|                                              |                                                                                |                                                                                | 纖納服<br>Pay Ap                                    | 名翡<br>plication Fi                | 10                                             |                                                          | *性別 Gender                                            | 男 Male        |
| 1990-12-06                                   |                                                                                |                                                                                |                                                  |                                   |                                                |                                                          | *出生日期 Date of Birth                                   |               |
|                                              |                                                                                |                                                                                |                                                  |                                   |                                                |                                                          | *出生境: Place of Birth                                  |               |
| *                                            |                                                                                |                                                                                |                                                  |                                   |                                                |                                                          | 国家 Country or Region                                  | VIET NAM 越南   |
| henei                                        |                                                                                |                                                                                |                                                  |                                   |                                                |                                                          | 城市 City                                               |               |
|                                              |                                                                                |                                                                                |                                                  |                                   |                                                |                                                          | <b>E</b> #                                            | VIET NAM 结    |
|                                              |                                                                                |                                                                                | 1.81.467 <u>.74</u> 80                           |                                   |                                                |                                                          |                                                       |               |
|                                              |                                                                                |                                                                                | 567ecLthe.co.onfi<br>沪照号码                        | y issuingry                       | ou-rossport.d                                  | യുർഗത് വംഗിനം<br>123456                                  | ntrance of CPina.)                                    |               |
|                                              |                                                                                |                                                                                | Sassport No.<br>护照有效地 Val                        | id Date                           |                                                | 2023=12-06                                               |                                                       |               |
|                                              |                                                                                | (                                                                              | (所填写护照创<br>The expire date o                     | 须在入学#<br>of the pass              | 时有至少六个月<br>port must be a                      | 目的有效時)<br>L least six months la                          | ter than the date of entran                           | (m.)          |
|                                              | _                                                                              |                                                                                | 宗教供自                                             |                                   | Hill None                                      |                                                          |                                                       |               |
|                                              |                                                                                |                                                                                |                                                  | *95888473                         | ह Marital Statu                                | <ul> <li>未婚 Unmarried</li> </ul>                         |                                                       |               |
|                                              |                                                                                |                                                                                |                                                  | *当前身份<br>Convent O                | 8<br>ecupation                                 | <b>営建人員 Mana</b>                                         |                                                       | <b>V</b>      |
|                                              |                                                                                |                                                                                |                                                  | "当前工作                             | 作单位或学校:                                        | Current School, Er                                       | nployer or Organization A                             | filiated.     |
|                                              |                                                                                |                                                                                |                                                  | 画家 Cou                            | intry or Region                                | VIET NAM 越南                                              |                                                       | •             |
|                                              |                                                                                |                                                                                |                                                  | 工作单位<br>Name of 1                 | 或学校<br>Current School                          | Employer or Organ                                        | 120<br>ization Affiliated                             | -             |
|                                              |                                                                                |                                                                                |                                                  |                                   |                                                | 保存 Save                                                  | 保存并继续 s                                               | ave &Continue |
|                                              |                                                                                |                                                                                |                                                  | _                                 | _                                              | _                                                        | _                                                     |               |

60

## 主页 Homepage > 申请信息 My Application > 教育背景Education Background

| ↑人信息<br>Personal Information           | *最高学历                                                              | 学士学位(已获) Bachelor Degree (                                                               | Awa 💌                             |                                                   |               |               |
|----------------------------------------|--------------------------------------------------------------------|------------------------------------------------------------------------------------------|-----------------------------------|---------------------------------------------------|---------------|---------------|
| 教育研究<br>Education Background           | Highest Degree<br>*学士学位信息 Informat                                 | tion of Bachelor Degree                                                                  |                                   |                                                   |               |               |
| 工作经历<br>Work Experience                | 学习起止时间                                                             | 2008-12-06                                                                               |                                   |                                                   |               |               |
| 联系信息<br>Contact Information            | Study Period                                                       | 2013-02-15                                                                               |                                   |                                                   |               |               |
| 中请志愿<br>Applications                   | 学校<br>Normal Distances in an                                       | University of Geneva 日内反大学                                                               | *                                 |                                                   |               |               |
| 账参信<br>Recommenders                    | Institute                                                          |                                                                                          |                                   |                                                   |               |               |
| 上传申请材料<br>Upload Application Documents | 地点: Location                                                       |                                                                                          |                                   |                                                   |               |               |
| 预规及提交<br>Review & Submission           | ER Country or Region                                               | ŚWITZERLAND 國士                                                                           |                                   |                                                   |               |               |
| 當挑股名表<br>Par Acclusion Fee             | 城市 City                                                            | geneva                                                                                   |                                   |                                                   |               |               |
|                                        | 专业 Major                                                           | public policy                                                                            |                                   |                                                   |               |               |
|                                        | (如果自前仍然在校学<br>(If you are still a stude<br>must be your expected g | 习、请将当前学习的境况也包括在教育者<br>st, please specify your current education at<br>rachingtion date.) | 很中,学习结束的<br>atus in the education | ) 비교 (영국) (이 가지 (이 아이지)<br>accord The end date of | your study    |               |
|                                        | 语言能力 Language Skill                                                | 增加其它学习经历                                                                                 | ) Add Other Educatio              | ul Esperiencas                                    |               |               |
|                                        | 印石 Mother Torona                                                   |                                                                                          |                                   |                                                   |               |               |
|                                        | 汉压水平考试成地 Oun                                                       | ese Proficiency Test                                                                     |                                   |                                                   |               |               |
|                                        | HSK(旧版)号级<br>HSK (Old Version)                                     |                                                                                          |                                   |                                                   |               |               |
|                                        | 考试成绩<br>Test Scores                                                |                                                                                          |                                   |                                                   | <b>本</b> 注 また | 2017年1月1日     |
|                                        | HSK新版卷级<br>HSK (New Version)                                       | 请选择                                                                                      |                                   | 汉语小平                                              | ·方风风须平        | 必 <b>须</b> 症洪 |
|                                        | 考试成绩<br>Test Scores                                                | [                                                                                        |                                   |                                                   |               |               |
|                                        | 美语典考试成绩 English                                                    | Proficiency Test                                                                         |                                   |                                                   |               |               |
|                                        | 美语考试(1)<br>English Test(1)                                         |                                                                                          |                                   |                                                   |               |               |
|                                        | 考试成绩<br>Test Scores                                                | [                                                                                        |                                   |                                                   |               |               |
|                                        | 英语考试(2)<br>English Test(2)                                         | 靖达择                                                                                      |                                   |                                                   |               |               |
|                                        | 考试成绩<br>Test Scores                                                | [                                                                                        |                                   |                                                   |               |               |
|                                        | 其他语言<br>Other Language                                             | [                                                                                        |                                   |                                                   |               |               |
|                                        | 水平 Level                                                           | 一靖选择一                                                                                    |                                   |                                                   |               |               |
|                                        | 曾经发表的论文和作品<br>Published Theses<br>or Works                         |                                                                                          |                                   |                                                   |               |               |
|                                        | 彩合字数 Remaining<br>word: 500                                        |                                                                                          |                                   |                                                   |               |               |
|                                        | (请仅编写论文或作品)                                                        |                                                                                          |                                   |                                                   |               | 11            |

and the increase of the form of the the based of

|   | AND AND A STREET AND A STREET A |                             | ST WHILE MODER-CREWENCE                              |                                            |
|---|----------------------------------------------------------------------------------------------------|-----------------------------|------------------------------------------------------|--------------------------------------------|
|   |                                                                                                    | (Only purpling the testing  | during anticher there as write and the annul?        | information?                               |
|   |                                                                                                    | Contry provide and toget of | your published tracks of works and inwyournal        | niterination,.                             |
|   |                                                                                                    |                             |                                                      |                                            |
|   |                                                                                                    | 文体特长<br>Second Shills in    |                                                      |                                            |
|   |                                                                                                    | special skills in           |                                                      |                                            |
|   |                                                                                                    | Literature, Arts            |                                                      |                                            |
|   |                                                                                                    | and spons                   |                                                      |                                            |
|   |                                                                                                    | RUG- Fax Remaining          |                                                      |                                            |
|   |                                                                                                    | word: 1000                  |                                                      |                                            |
|   |                                                                                                    |                             |                                                      |                                            |
|   |                                                                                                    |                             |                                                      | J                                          |
|   |                                                                                                    |                             |                                                      |                                            |
|   |                                                                                                    | "推荐单位 Recommending          | g Institution                                        |                                            |
|   |                                                                                                    |                             |                                                      |                                            |
|   |                                                                                                    | 名称 Name                     | zhangsan                                             | ]                                          |
|   |                                                                                                    |                             |                                                      | ·                                          |
|   |                                                                                                    | tt)评 Toloshooo              | 122466                                               | 1                                          |
|   |                                                                                                    | PSIG relephone              | 123450                                               | J                                          |
|   |                                                                                                    |                             |                                                      |                                            |
|   |                                                                                                    | が加まったのないない                  | 而生态就若公司增易感得于"此间的———————————————————————————————————— |                                            |
| ) |                                                                                                    | (ULyou and                  | Condense commended by gailessity and company glip    | in hypersor fill in its of succommendation |
|   |                                                                                                    |                             |                                                      |                                            |
|   |                                                                                                    |                             |                                                      |                                            |
|   |                                                                                                    |                             | 保存 Save 保存                                           | 并继续 Save &Continue                         |
|   |                                                                                                    |                             |                                                      |                                            |
|   |                                                                                                    |                             |                                                      |                                            |

70

"

主页 Homepage > 申请信息 Mv Application > 工作经历Work Excedence the second second second -个人信息 Personal la Anti Warizikiyentaran -----1000040 .... 作经历中) 較實背景 Education Background 工作经历 Work Experience (如果目前仍然在职工作,请将当前工作的情况也包括在工) (If you are still working, please specify you current working sti atus in the work experience.) 建铁 Continue 联系信息 Contact Information 中请志愿 Applications 推移信 Recommenders 上传申请材料 Upload Application Do 预览及提交 Review & Subm 缴纳报名费 Pay Application Fee "

!!

|    |     |   | *工作经历 Work Experier         | ice: |          |   |    |   |   |
|----|-----|---|-----------------------------|------|----------|---|----|---|---|
|    |     |   | 工作起止时间<br>Work Period       |      |          |   |    |   |   |
|    |     |   | 工作单位 Employer               |      |          |   |    |   |   |
|    |     |   | 地点: Location:               |      |          |   |    |   |   |
|    |     |   | 国家 Country or Region        | 请选择  | <u>.</u> |   | ¥. |   |   |
|    |     |   | 城市 City                     |      |          |   |    |   |   |
|    |     |   | 音阶门<br>Division of Employer |      |          |   |    |   |   |
|    |     |   | 职务 Position                 |      |          |   |    |   |   |
|    |     |   |                             |      |          |   |    |   |   |
|    |     |   | 保存 Save                     | 2    | 关闭Close  |   |    |   | " |
| 80 |     |   |                             |      |          |   | 第  |   |   |
|    | 第   |   |                             |      |          |   |    | " |   |
|    | "   |   |                             |      |          |   |    |   |   |
|    | c 0 | 第 | -<br>                       |      |          | 第 |    | 第 |   |
|    |     |   |                             |      |          |   | 第  |   |   |
|    |     | 盆 |                             |      |          | " |    |   |   |
|    |     |   |                             |      |          |   |    |   |   |

## 主页 Homepage > 申请信息 My Application > 联系信息 Contact Information

| <ul> <li>A second state of the second state of the second stat</li></ul> | * A REZINGLE / HILL                                                                                   |                                          | will be about in the Chinese state and the base of the |  |
|----------------------------------------------------------------------------------------------------|----------------------------------------------------------------------------------------------------|------------------------------------------|--------------------------------------------------------|--|
| 教育背景                                                                                                    | "永久联系地址(米华金                                                                                           | 如表上显示地址): Permanent Contact(Address      | s will be shown in your Chinese visa application form) |  |
| Education Background                                                                                                    | 门牌号<br>House/Apt/Room No.                                                                             | 1                                        |                                                        |  |
| 上作经力<br>Work Experience                                                                                                    | 街道 Street                                                                                             | 2                                        |                                                        |  |
| 联系信息<br>Contact Information                                                                                                    | 区县 District                                                                                           | 3                                        |                                                        |  |
| 申请志愿<br>Applications                                                                                                    | 城市 City/Town                                                                                          | 4                                        |                                                        |  |
| 推荐信<br>Recommenders                                                                                                    | 省/州 Province/State                                                                                    | 5                                        |                                                        |  |
| 上传申请材料<br>Upload Application Documents                                                                                                    | 邮政编码<br>Post Code/Zip Code                                                                            | 6                                        |                                                        |  |
| 预选及提交<br>Review & Submission                                                                                                    | 国家 Country                                                                                            | 7                                        |                                                        |  |
| 缆树报名费<br>Pay Application Fee                                                                                                    | 电话 Telephone                                                                                          | 8                                        |                                                        |  |
|                                                                                                    | 传真 Fax                                                                                                | 9                                        |                                                        |  |
|                                                                                                    | specify it in CHINESE, wit                                                                            | h the postcode (6 digits).               |                                                        |  |
|                                                                                                    | 吊                                                                                                    |                                          |                                                        |  |
|                                                                                                    |                                                                                                    |                                          |                                                        |  |
| 是否与永久联系地址作<br>Address to Receive Adr<br>*录取通知书寄送地址                                                                                                    | 目同 口<br>mission Documents if Admitted S<br>Address to receive Admission D                             | ame as the permanent address<br>ocuments |                                                        |  |
| 是否与永久联系地址作<br>Address to Receive Adr<br>*录取通知书寄送地址<br>门牌号<br>House/Apt/Room No.                                                                                                    | 目同 口<br>mission Documents if Admitted S<br>Address to receive Admission D                             | ame as the permanent address<br>ocuments |                                                        |  |
| 是否与永久联系地址作<br>Address to Receive Adr<br>*录取通知书寄送地址<br>门牌号<br>House/Apt/Room No.<br>街道 Street                                                                                                    | 目同 口<br>mission Documents if Admitted S<br>Address to receive Admission D                             | ame as the permanent address<br>ocuments |                                                        |  |
| 是否与永久联系地址相<br>Address to Receive Adr<br>*录取通知书寄送地址<br>门牌号<br>House/Apt/Room No.<br>街道 Street<br>区县 District                                                                                                    | 目同 ロ<br>mission Documents if Admitted S<br>Address to receive Admission D<br>1<br>2<br>3              | ame as the permanent address<br>ocuments |                                                        |  |
| 是否与永久联系地址<br>Address to Receive Adr<br>*录取通知书寄送地址<br>门牌号<br>House/Apt/Room No.<br>街道 Street<br>区县 District<br>城市 City/Town                                                                                                    | 目同 ロ<br>mission Documents if Admitted S<br>Address to receive Admission D<br>1<br>2<br>3<br>4         | ame as the permanent address<br>ocuments |                                                        |  |
| 是否与永久联系地址<br>Address to Receive Adr<br>*录取通知书寄送地址<br>门牌号<br>House/Apt/Room No.<br>街道 Street<br>区县 District<br>城市 City/Town<br>首/州 Province/State                                                                                                    | 目同 ロ<br>mission Documents if Admitted S<br>Address to receive Admission D<br>1<br>2<br>3<br>4<br>5    | ame as the permanent address<br>ocuments |                                                        |  |
| 是否与永久联系地址<br>Address to Receive Adr<br>*录取通知书寄送地址<br>门牌号<br>House/Apt/Room No.<br>街道 Street<br>区县 District<br>城市 City/Town<br>首/州 Province/State                                                                                                    | 目同 口<br>mission Documents if Admitted S<br>Address to receive Admission D<br>2<br>2<br>3<br>4<br>5    | ame as the permanent address<br>ocuments |                                                        |  |
| 是否与永久联系地址<br>Address to Receive Adr<br>*录取通知书寄送地址<br>门牌号<br>House/Apt/Room No.<br>街道 Street<br>区县 District<br>城市 City/Town<br>省/州 Province/State                                                                                                    | 目月 口<br>mission Documents if Admitted S<br>Address to receive Admission D<br>2<br>2<br>3<br>4<br>5    | ame as the permanent address ocuments    | •∳*                                                    |  |
| 是否与永久联系地址<br>Address to Receive Add<br>*录取通知书寄送地址<br>门牌号<br>House/Apt/Room No.<br>街道 Street<br>区县 District<br>城市 City/Town<br>省/州 Province/State                                                                                                    | 目同 口<br>mission Documents if Admitted S<br>Address to receive Admission D<br>2<br>2<br>3<br>4<br>5    | ame as the permanent address<br>ocuments | ×b× 6                                                  |  |
| 是否与永久联系地址<br>Address to Receive Add<br>*录取通知书寄送地址<br>门牌号<br>House/Apt/Room No.<br>街道 Street<br>区县 District<br>城市 City/Town<br>省/州 Province/State                                                                                                    | 目同<br>mission Documents if Admitted S<br>Address to receive Admission D<br>1<br>2<br>3<br>4<br>5<br>5 | ame as the permanent address<br>ocuments | ×b× 6<br>7<br>8                                        |  |
| 是否与永久联系地址作<br>Address to Receive Add<br>*录取通知书寄送地址<br>门牌号<br>House/Apt/Room No.<br>街道 Street<br>区县 District<br>城市 City/Town<br>省/州 Province/State                                                                                                    | 目同 口<br>mission Documents if Admitted S<br>Address to receive Admission D<br>2<br>2<br>3<br>4<br>5    | ame as the permanent address<br>ocuments | 6<br>                                                  |  |

e0

d 0

| 姓名 Name                | 1 | ] |
|------------------------|---|---|
| 与申请人关系<br>Relationship | 2 | ) |
| 联系地址 Address           | 3 | ) |
| 联系电话 Telephone         | 4 | ) |
| 传真 Fax                 | 5 | ) |

!!

f 0

| "               |                                  |   |
|-----------------|----------------------------------|---|
| "               |                                  |   |
| 第               |                                  | " |
| 232/849         | <mark>): 9 87</mark> "           |   |
| *在华事务联系人 Person | to Act on Behalf of You in China |   |
| 姓名 Name         | 1                                |   |
| 联系地址 Address    | 2                                |   |
| 联系电话 Telephone  | 3                                |   |
|                 |                                  | " |

g 0

| _                                  |                           |
|------------------------------------|---------------------------|
|                                    | 添加家庭成员 Add Family Members |
| 成员关系 Relationship                  | 兄弟 Brother                |
| 姓名 Name                            | 1                         |
| 职业 Occupation                      | 1                         |
| 电话 Telephone                       | 1                         |
| 电子邮件 Email                         | 1                         |
| 是否为紧急情况联系人 Emergency Contact Perso | n                         |
| 编辑Edit                             | 删除 Delete                 |
|                                    |                           |
|                                    |                           |
|                                    |                           |
| 保存 Save                            | 保存并继续 Save & Continue     |

90

|                          | 11                                                                                    |
|--------------------------|---------------------------------------------------------------------------------------|
|                          | Settings Ny Application Application Status Scholarship Preparation Before Registrativ |
|                          |                                                                                       |
| 主页 Homepage > 申请信息 My Ap | oplication > 申请志愿Applications                                                         |
| 个人信息                     | 远择第一志愿                                                                                |
| Personal Information     | First Preference                                                                      |
| <u></u> 教音書星             | 载_中国沿参划201                                                                            |
|                          |                                                                                       |
|                          |                                                                                       |
|                          |                                                                                       |
|                          |                                                                                       |
|                          |                                                                                       |
|                          |                                                                                       |
|                          |                                                                                       |
|                          |                                                                                       |
|                          |                                                                                       |
|                          |                                                                                       |
|                          |                                                                                       |
|                          |                                                                                       |
|                          |                                                                                       |

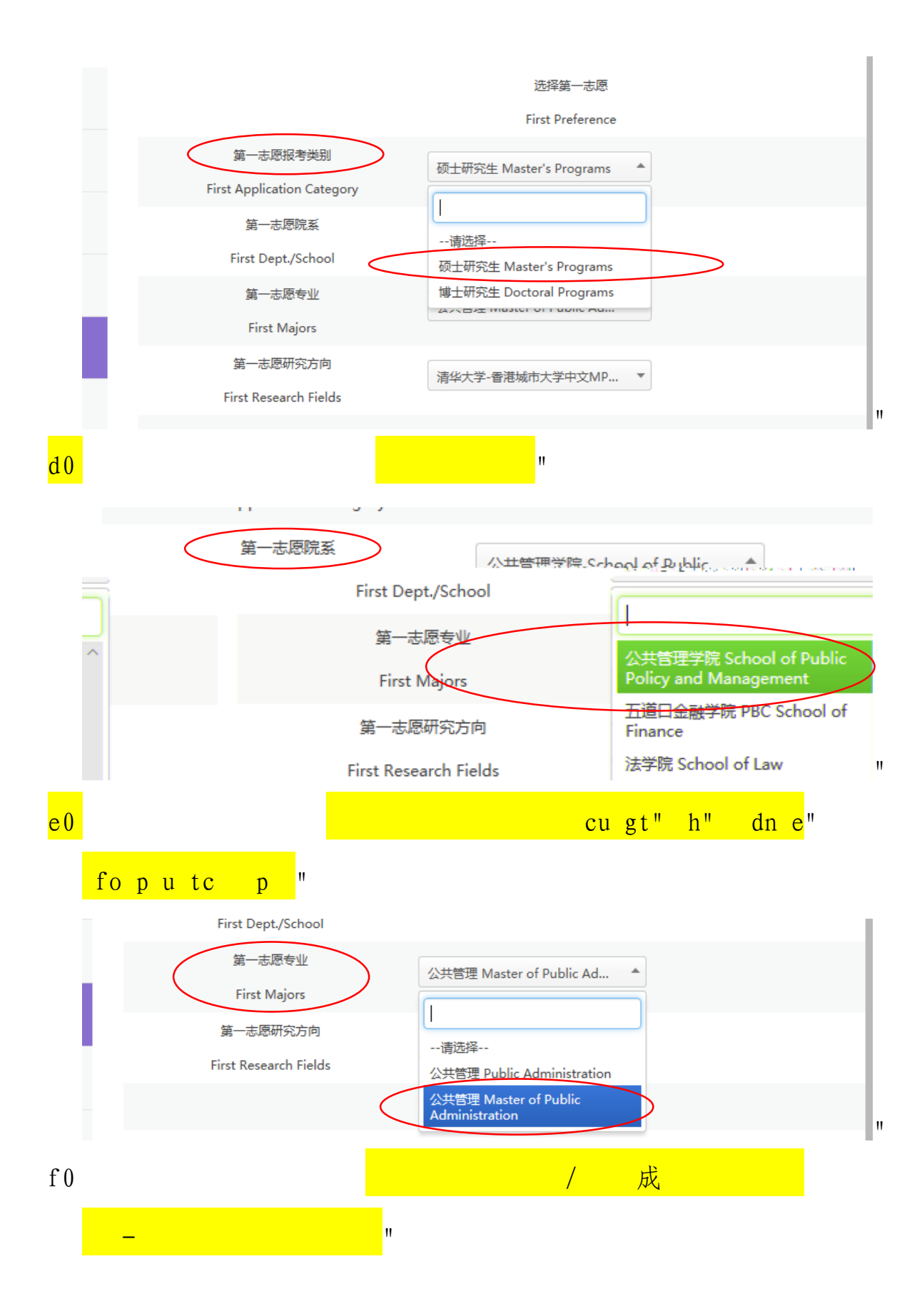

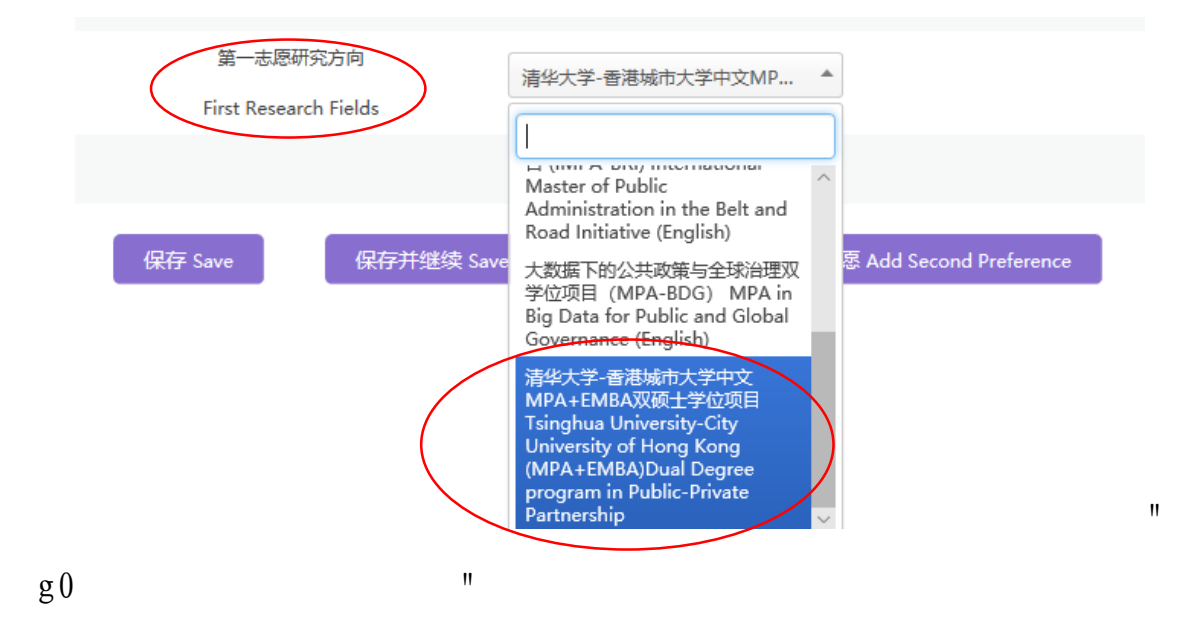

: 0

主页 Homepage > 申请信息 My Application > 推荐信Recommenders

| 个人信息<br>Personal Information | 清城与每一位维持人的信息:                                                                                                    |
|------------------------------|----------------------------------------------------------------------------------------------------|
| 教育背景<br>Education Background | Please enter the following information for each of reference:                                                                                                    |
| 工作经历<br>Work Experience      | 请务必填写正确的推荐人的电子邮箱地址,以便他们能收到系统自动发送的邮件,指导他们完成在线的推荐信。每次登录本<br>系统,你都能通过你的账户查询你的推荐人是否已经完成在线推荐信。<br>It is extremely important to enter your references'email addresses correctly so that they each receive an automated email |
| 联系信息                         | instructing them how to proceed with their recommendation through the online process. Applicants have the ability to view                                                                                              |
| Contact Information          | recommendation submission status and send reminders if necessary via the online application portal.                                                                                                    |
| 申请志愿                         | 姓名                                                                                                    |
| Applications                 | Full Name                                                                                                    |
| 推荐信                          | 电子的件地地                                                                                                    |
| Recommenders                 | Email Address                                                                                                    |
| 上传申请材料                       | 机构/单位                                                                                                    |
| Upload Application Documents | Institution or Employer                                                                                                    |
| 预选及提交                        | 副务/图称                                                                                                    |
| Review & Submission          | Position/Title                                                                                                    |
| 缆树报名费                        | 称谓/头衔 Mr. ▼                                                                                                    |
| Pay Application Fee          | Title/Appellation                                                                                                    |
|                              | 学术或工作领域<br>Field/Discipline                                                                                                    |
|                              | 希望完成推荐信約时间<br>Expected Completion Time (Beijing Time)                                                                                                    |
|                              | 保存 Save                                                                                                    |

11

0

!!

公"

| Browse                                                           | 上传 Upload                                                                                                    | 个人信息<br>Personal Information           | ☆人普通护照(照片信息页)<br>First Page of Passport (With photo and persona                                                                                                    | al information)                                            |
|------------------------------------------------------------------|----------------------------------------------------------------------------------------------------|----------------------------------------|----------------------------------------------------------------------------------------------------|------------------------------------------------------------|
| Browse                                                           | 上传 Upload                                                                                                    | 教育背景<br>Education Background           | 个人近照<br>Identification Photo                                                                                                    |                                                            |
| 和不低于400X600,宽高比必须为2:3,文件大小不超过2MB。)                               |                                                                                                    | 工作经历<br>Work Experience                | (頭片必须是JPEG(jpg)格式证件照,白色背景,穿着                                                                                                    | 带领衣服,不戴首饰。分辨3                                              |
| identification purpose (passport style). Solution Higher than 4( | 0X600, width/height                                                                                                    | 联系信息<br>Contact Information            | (Photo Requirement: JPEG format, white backgro<br>must be 2/3.Photo size is smaller than 2MB.)                                                                                                    | und,clothes with a collar,                                 |
| Browse                                                           | 上传 Upload                                                                                                    | 申请志愿<br>Applications                   | 个人踪迷<br>Personal Statement                                                                                                    |                                                            |
| Browse                                                           | 上传 Upload                                                                                                    | 推荐信<br>Recommenders                    | 学士学位证<br>Bachelor Degree Certificate                                                                                                    |                                                            |
| Browse                                                           | 上传 Upload                                                                                                    | 上传申请材料<br>Upload Application Documents | 本科成绩单<br>Transcripts for Undergraduate Study                                                                                                    |                                                            |
| Browse                                                           | 上传 Upload                                                                                                    | 预贷及提交<br>Review & Submission           | 汉语水平证书(仅限中文授课专业)<br>HSK Certificate(If apply for Chinese taught proc                                                                                                    | nrams )                                                    |
| Browse                                                           | 上传 Upload                                                                                                    | 缴纳报名费<br>Pay Application Fee           | 英语水平证书 (按照所申请专业要求提供)                                                                                                    | 1 MIT 12-3                                                 |
| (                                                                |                                                                                                    | Browse 上传 Upload<br>Browse 上传 Upload   | Fnolish Profusiency Test Certificate (If required by                                                                                                    | #he provident<br>其他补充材料<br>Others 1<br>其他补充材料二<br>Others 2 |
|                                                                  | erre va a constanta a constanta a constanta a constanta a constanta a constanta a constanta a constanta a const<br>A constanta a constanta a constanta a constanta a constanta a constanta a constanta a constanta a constanta a co<br>A constanta a constanta a constanta a constanta a constanta a constanta a constanta a constanta a constanta a<br>A constanta a constanta a constanta<br>A constanta a constanta a constant | Browse Life Upload                     | ta de la composition de la composition de la co | 其他补充材料三<br>Others 3<br>                                    |
| ang ay .                                                         |                                                                                                    |                                        |                                                                                                    | 11                                                         |

主页 Homepage > 申请信息 My Application > 上传申请材料Upload Application Documents

320

"

和

主页 Homepage > 申请信息 My Application > 缴纳报名费Pay Application Fee

|        | 个人信息<br>Personal Information           | 場示:申禮状态为"告报语讨"。 才解除纺织务要! Application fee only can be paid after the |  |
|--------|----------------------------------------|---------------------------------------------------------------------|--|
| il.    | 數育背景<br>Education Background           | application has been verified!                                      |  |
|        | 工作经历<br>Work Experience                |                                                                     |  |
| I      | 联系信息<br>Contact Information            |                                                                     |  |
| E<br>/ | 申请志愿<br>Applications                   |                                                                     |  |
| 4      | 推益停<br>                                |                                                                     |  |
|        | 上传申请材料<br>Upload Application Documents |                                                                     |  |
|        | 预选及提交<br>Review & Submission           |                                                                     |  |
|        | 松柏尼台进<br>Pay Application Fee           |                                                                     |  |
|        |                                        |                                                                     |  |

"